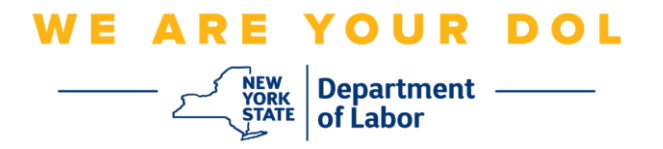

## אנהויב אנווייזונגען (Multi-Factor Authentication, MFA) אנהויב אנווייזונגען

ניו יארק סטעיט האט אנגעהויבן נוצן מערערע-פאקטאר באשטעטיגונג (MFA) אויף עטליכע פון אירע פאבליק-סערווירנדע אפליקאציעס. MFA איז א וועג צו פארזיכערן די זיכערהייט און פארלעסליכקייט פון אייער אקאונט. עס פאדערט א צווייטע פאקטאר פון אויפווייזן אז איר זענט ווער איר זאגט אז איר זענט אויסער בלויז א פאסווארד. אויב איר נוצט א MFA-באשיצטע אפליקאציע, אפילו אויב איינער וואלט אויסער בלויז א פאסווארד. אויב איר נוצט א צוגעטראפן אדער גע'גנב'עט אייער פאסווארד, וואלטן זיי נאכאלץ נישט געקענט באקומען צוטריט אן אייער צווייטע פאקטאר. אין צייט וואס א פאסווארד איז עפעס וואס איר ווייסט, איז די צווייטע פאקטאר אייער צווייטע פאקטאר. אין צייט וואס א פאסווארד איז עפעס וואס איר ווייסט, איז די צווייטע פאקטאר עפעס וואס איר זענט (געווענליך געליינט דורך א ביאמעטרישע דעווייס) אדער עפעס וואס איר פארמאגט.

> **עצה:** עס איז רעקאמענדירט אז איר זאלט אויפשטעלן מער ווי איין מערערע-פאקטאר באשטעטיגונג מיטל.

עצה: אויב איר שטעלט אויף א מערערע-פאקטאר באשטעטיגונג מיטל וואס נוצט א סעלפאון עפפ (Google Authenticator אדער איר דרוקט אויף די Okta Verify) קנעפל עס אויפצושטעלן (Setup multifactor authentication" (אויפשטעלן מערערע-פאקטאר באשטעטיגונג) בראוזער בלאט. די צוויי מערערע-פאקטאר באשטעטיגונג מיטלען וועלכע נוצן עפפס זענען Okta Verify און Coogle Authenticator.

באמערקונג: אלע סקרינשאטס זענען פון א קאמפיוטער סקרין אויסער אויב עס האט א סימן פון א סעלפאון.

אינדעקס

<u>אויפשטעלן SMS מערערע-פאקטאר באשטעטיגונג</u>

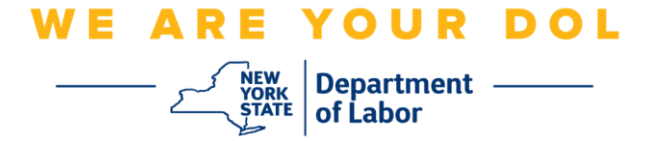

## מערערע-פאקטאר באשטעטיגונג SMS אויפשטעלן

אויב איר זענט נאכנישט איינגעשריבן אין MFA, וועט מען אייך צייגן זיך איינצושרייבן נאך איר לאג'ט אריין אין לעיבאר אנליין סערוויסעס און דרוקט אויף די "Unemployment Services" (ארבעטסלאזיגקייט סערוויסעס) אפליקאציע קנעפל.

| Messages 🗸 🗸                                                                                                    | Online Forms                                                                                                    |        |
|----------------------------------------------------------------------------------------------------|----------------------------------------------------------------------------------------------------|--------|
| You have no messages.<br>Go to My Inbox                                                                                                    | You have 0 pending forms<br>NYS Labor Department Forms Available for Filing include:<br>Unemployment Insurance Forms<br>Labor Standards Forms<br>15-day Child Performer Permit Application<br>Go To My Online | Form   |
| Most Recent                                                                                                    | t Postings                                                                                                    |        |
| A Previewing jobs has been temporarily disabled. Please visit JobZone to vie                                                                                                    | w jobs                                                                                                    |        |
|                                                                                                    | Search Mor                                                                                                    | re Job |
| Important In                                                                                                    | formation                                                                                                    |        |
| Beware of companies charging                                                                                                    |                                                                                                    |        |
| Job Search 🗸                                                                                                    | Unemployment Insurance                                                                                                    |        |
| Manage your career, organize your job search, and plan for the future with<br>JobZone<br>Choose the Job Zone button for:<br>Job Search<br>Online Work Search Record<br>Employability Scoring and other Job Search tools | Services   File a Claim  Claim Weekly Benefits  View Payment History  Direct Deposit  View / Print 1099-Gs  Change Tax Withholding  Unemployment Services  Tools                                              | ervice |
|                                                                                                    | Work Search I                                                                                                    | Record |
|                                                                                                    | How Scalen                                                                                                    | 10000  |

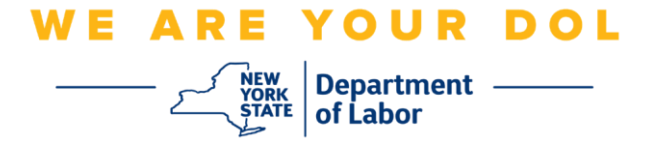

בלאט. דרוקט MFA נאכ'ן דרוקן "Unemployment Services", וועט ארויפקומען די אויפשטעל SMS אונטער SMS אונטער **Setup** 

|                       | 🔒 NY.GOV ID                                                                                                    |
|-----------------------|----------------------------------------------------------------------------------------------------|
|                       |                                                                                                    |
|                       |                                                                                                    |
| S                     | et up multifactor authentication                                                                                        |
| Y<br>authe<br>securit | 'our company requires multifactor<br>entication to add an additional layer of<br>y when signing in to your Okta account |
| Ø                     | Okta Verify<br>Use a push notification sent to the                                                                      |
|                       | mobile app.                                                                                                    |
|                       | Setup                                                                                                    |
|                       | Google Authenticator                                                                                                    |
|                       | Enter single-use code from the<br>mobile app.                                                                           |
|                       | Setup                                                                                                    |
|                       | SMS Authentication                                                                                                    |
|                       | Enter a single-use code sent to your<br>mobile phone.                                                                   |
| $\Rightarrow$         | Setup                                                                                                    |
| (6)                   | Voice Call Authentication                                                                                               |
|                       | Use a phone to authenticate by<br>following voice instructions                                                          |
|                       |                                                                                                    |
|                       | Setup                                                                                                    |

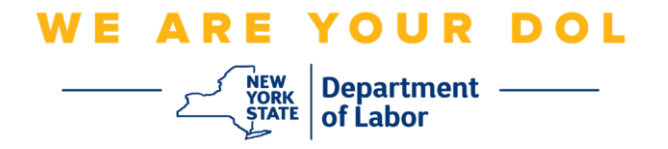

איר וועט ווערן געבעטן אריינצולייגן א טעלעפאן נומער. די טעלעפאן נומער מוז קענען באקומען טעקסט .2 מעסעדזשעס.

| 🔒 NY.GOV                  | / ID              |
|---------------------------|-------------------|
| SMS                       |                   |
|                           |                   |
| Receive a code via SMS to | authenticate      |
| United States             | authenticate      |
| Phone number              | authenticate<br>* |

. (שיקט קאוד) Send code נומער, דרוקט 3. נאך איר לייגט אריין אייער טעלעפאן נומער, דרוקט. 3

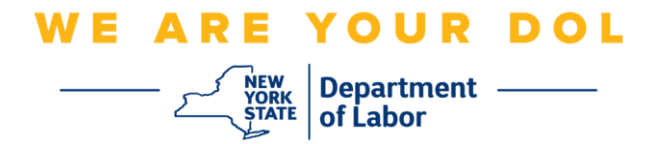

:4. די סקרין וועט זיך טוישן צו אויסזען אזוי

| G                                                 | NY.GOV ID                       |
|---------------------------------------------------|---------------------------------|
| Receive a c<br>United State<br>Phone number<br>+1 | ode via SMS to authenticate s * |
| Enter Code                                        |                                 |
| Back to factor                                    | Verify                          |

- Enter Code איר וועט באקומען א טעקסט מעסעדזש וואס ענטהאלט א קאוד. לייגט אריין די קאוד אין די 5. (לייגט קאוד)
  - .(באשטעטיגט) Verify .6

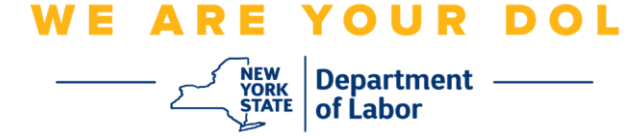

איר וועט צוריקגעשיקט ווערן צו די מערערע-פאקטאר באשטעטיגונג איינשרייבן סקרין. באמערקט אז .7 די SMS די SMS

|   | 🔒 NY.GOV ID                                                                                  |
|---|----------------------------------------------------------------------------------------------|
|   |                                                                                              |
|   | Set up multifactor authentication<br>You can configure any additional optional               |
| E | factor or click finish                                                                       |
|   | SMS Authentication                                                                           |
| A | dditional optional factors                                                                   |
| ( | Okta Verify<br>Use a push notification sent to the<br>mobile app.<br>Setup                   |
| ( | Google Authenticator<br>Enter single-use code from the<br>mobile app.                        |
| ( | Voice Call Authentication<br>Use a phone to authenticate by<br>following voice instructions. |
|   | Finish                                                                                       |

עס איז רעקאמענדירט אז איר זאלט אויפשטעלן מער ווי איין מערערע-פאקטאר באשטעטיגונג מיטל. ווען איר .8 Finish האט שוין אויפגעשטעלט אלע מערערע-פאקטאר באשטעטיגונג מיטלען וואס איר ווילט, דרוקט די (ענדיגן) קנעפל.

<u>צוריק צו די הויפט בלאט</u>